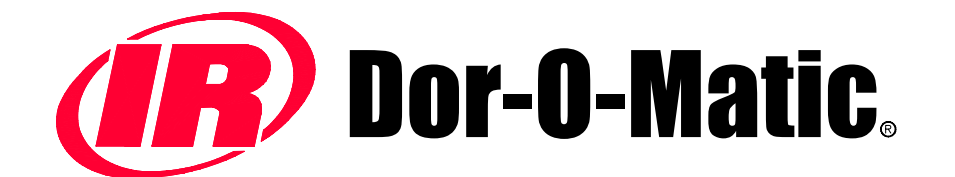

# 77700-900 Presence Sensor

Installation Instructions

# DOR - O — MATIC ®

7350 W. Wilson Ave. Harwood Heights, IL 60706

| Toll Free:        | 1-800-543-4635 |
|-------------------|----------------|
| In Illinois:      | 708-867-7400   |
| Sales FAX:        | 708-867-0291   |
| www.doromatic.com |                |

## **PRODUCT SPECIFICATION**

The 77700-900 Presence Sensor is an overhead-mounted diffused active infrared sensing device that provides detection for the triggering of automatic door safety functions. Applications include swinging, bi-folding and low-energy door operation.

The sensor is programmed to allow two different fields of detection - one for detection when the door is in the fully closed position and one for detection when the door is in the fully open position. While the door is in the fully open position, the sensor extends its coverage beyond the threshold area of the doorway, to allow coverage that will overlap that of the approach side motion sensor.

As with all of Dor-O-Matic's programmable sensing devices, full adjustability is achieved with the use of the 74610-900 universal hand-held remote control unit. This allows alteration of all of the available functions as well as checking existing settings. Should the need arise, the sensor may also be tuned by means of two sensor-mounted buttons contained on the PC Board within the unit. With these two buttons, the sensor's field of detection can be altered without the use of the hand-held remote.

#### **TECHNICAL SPECIFICATIONS**

| Installation Height - Variable | 9'-0" max. (recommended 6'-6" to 8'-0")               |
|--------------------------------|-------------------------------------------------------|
| Mounting Angles                | 0°, +5°, +10° (factory default setting: +5°)          |
| Power Supply                   | 24 V AC / DC +/- 10%                                  |
| Frequency                      | 50-60 Hz                                              |
|                                | Max. voltage at contacts: 60V DC / 125V AC            |
| Output                         | Max. current at contacts: 1 A (Resistor)              |
|                                | Max. power supply: 30 W (DC), 120V (AC)               |
| Relay Hold Time                | 1 to 10 seconds                                       |
| Operating Temperature          | -22°F to +140°F                                       |
| Immunity                       | Immune to electrical and radio frequency interference |
| Cable                          | 6'-six conductor cable                                |
| Weight                         | 1lb. 11 oz. (765g)                                    |
| Dimensions                     | 11.8"L (305 mm.) x 1.9"H (51 mm.) x 1.9"W (46 mm.)    |
| Material                       | Aluminum & ABS plastic                                |
| Housing Color                  | Black anodized aluminum                               |

#### INSTALLATION PROCEDURE

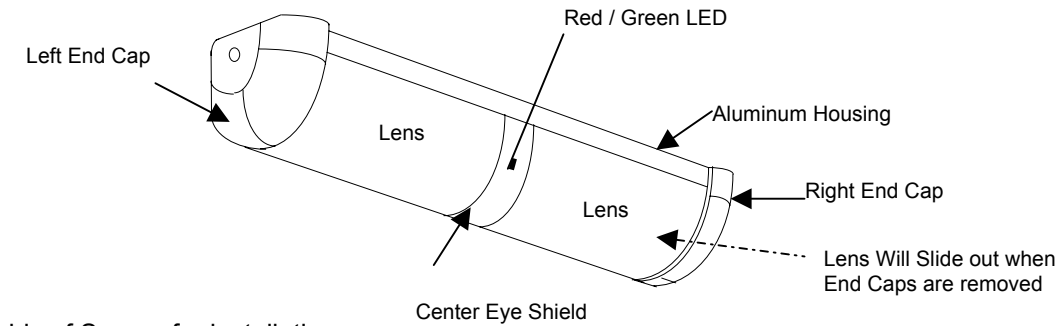

I. Disassembly of Sensor for installation Remove left & right end caps. Slide the 2 lenses out. Remove center eye-shield. Remove PCB Board.

#### II. Sensor Installation

Install the sensor at the bottom of the header on the swing side of the door.

III. Attaching HMS Spacer and Presence Sensor to Header

The optional 87503-600 HMS Spacer shown below is used to allow the Presence Sensor to stand off from the door header by 3". This ensures that the detection field from the Presence Sensor will not be obstructed by the Door Mounted Safety Sensor during slight door movement caused by such adverse conditions as stack pressure within a building. The HMS spacer must also be used on doors that are hinge hung or have offset pivots.

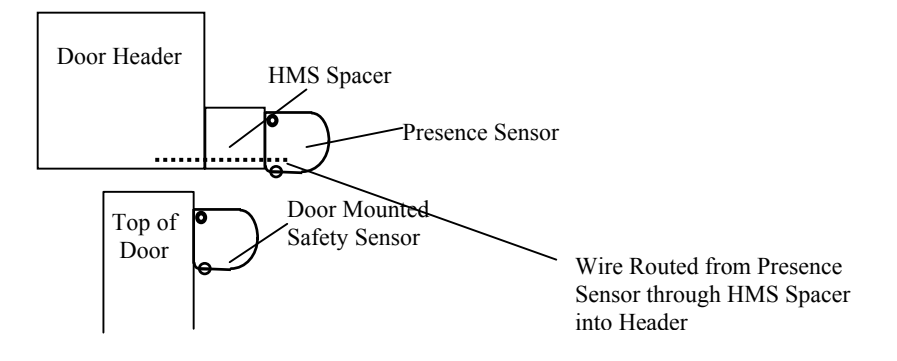

# SETTING THE DETECTOR ANGLE

The sensor is factory preset at a  $5^{\circ}$  angle. To increase threshold coverage, the angle may be changed to  $0^{\circ}$ , or for coverage away from the door, change the angle to  $10^{\circ}$ .

The printed circuit board (PCB) within the sensor housing is held in place by two white plastic support clips. The clips are notched to allow the PCB to be set at  $0^{\circ}$ , +5° and +10° angles with the floor surface.

If a change in the angle of detection is desired, perform the following:

Remove both end caps, lenses and center eye shield. Remove one Pan Head mounting screw - does not matter which side - slide out the PCB and the white clips. Once this is accomplished, you can spread the white clips and re-adjust them to a different angle. Once angle is set, re-insert the PCB and the white clips back into the aluminum housing and re-install mounting screw. The PCB may be also be removed by pulling the bottom of the clip and rotating outward as shown below.

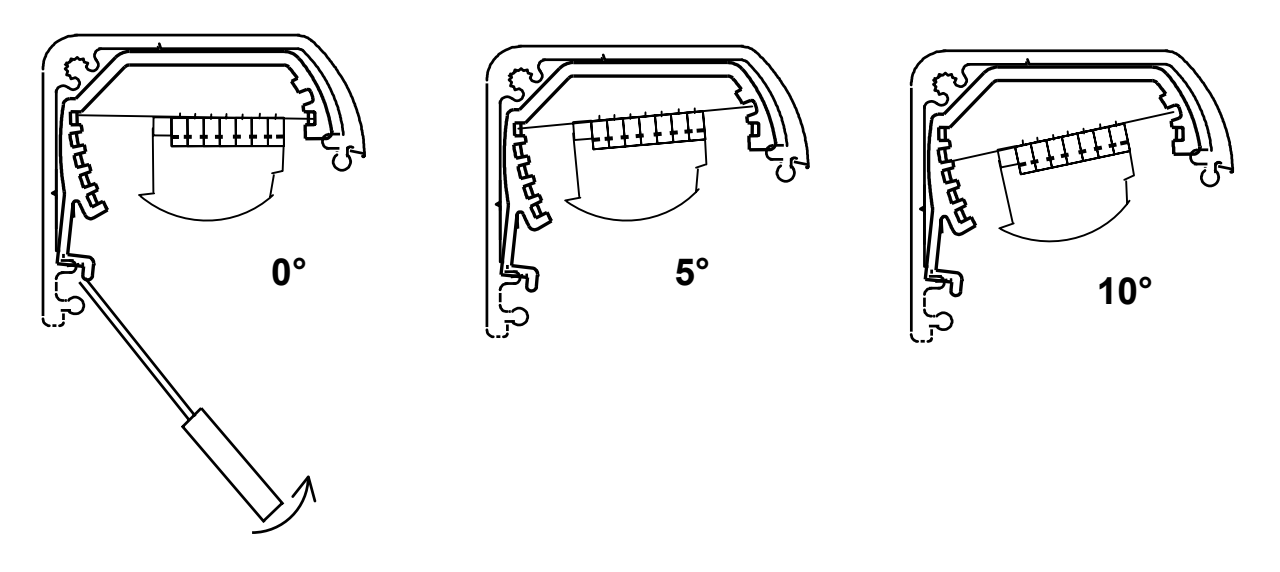

CAUTION REMOVE TERMINAL BLOCK OR REMOVE POWER FROM SENSOR BEFORE PROCEEDING WITH ANGLE ADJUSTMENT

# WIRING DIAGRAM

Be absolutely certain that no power is applied to any wires until all wiring and connections are complete and the sensor is ready to be powered up and tuned. With the terminal block properly installed at the left side of the sensor, terminal #1 will be farthest from the mounting surface and the screws for the terminals will be facing down. The terminal block may be pulled out to allow ease of wiring. Once all wiring is complete, the lenses and center eye shield may be installed. Note: leave the end caps off until programming is complete in case the adjustment angle has to be altered.

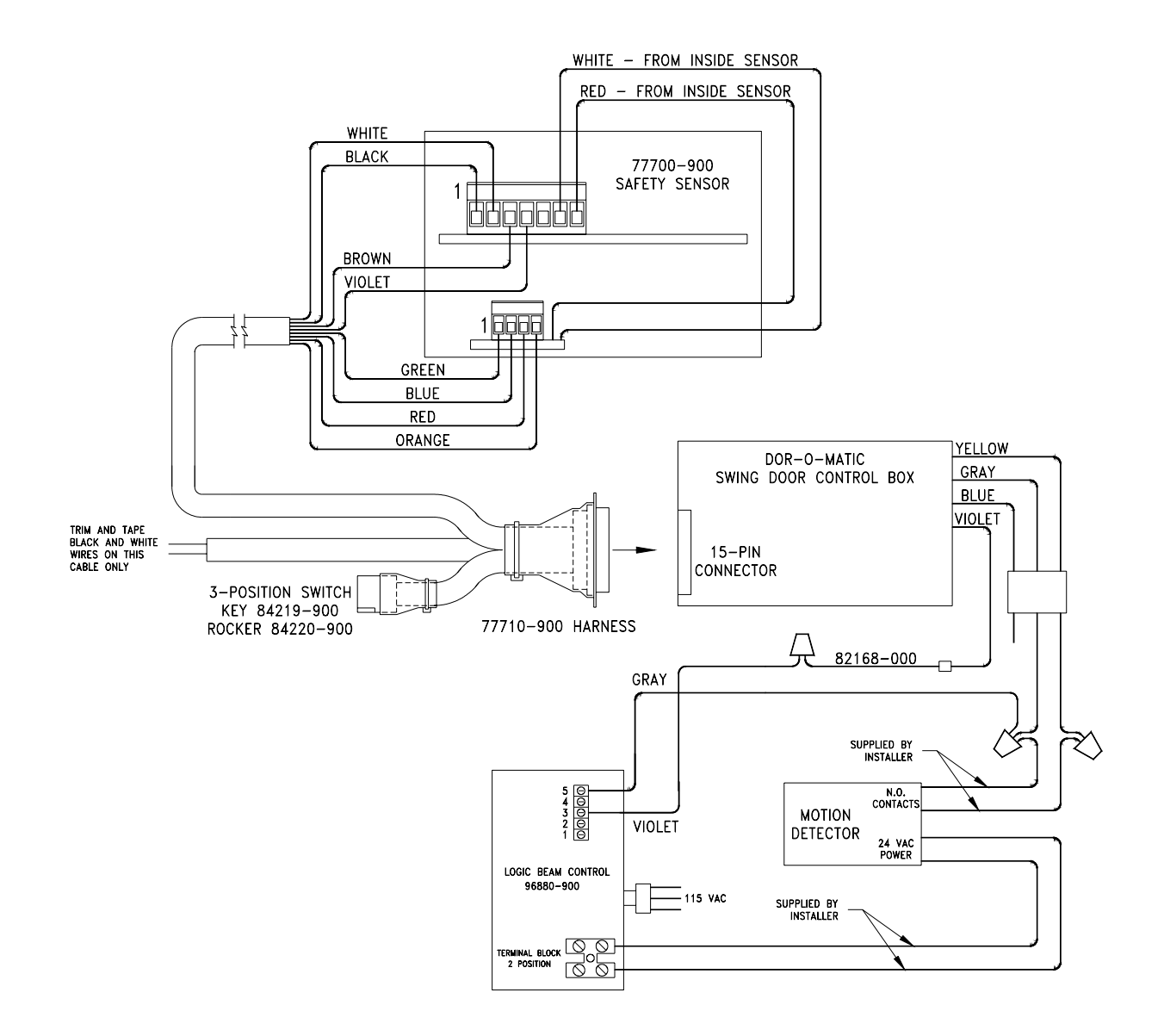

#### WIRING DIAGRAM FOR ASTRO-SWING CONTROL

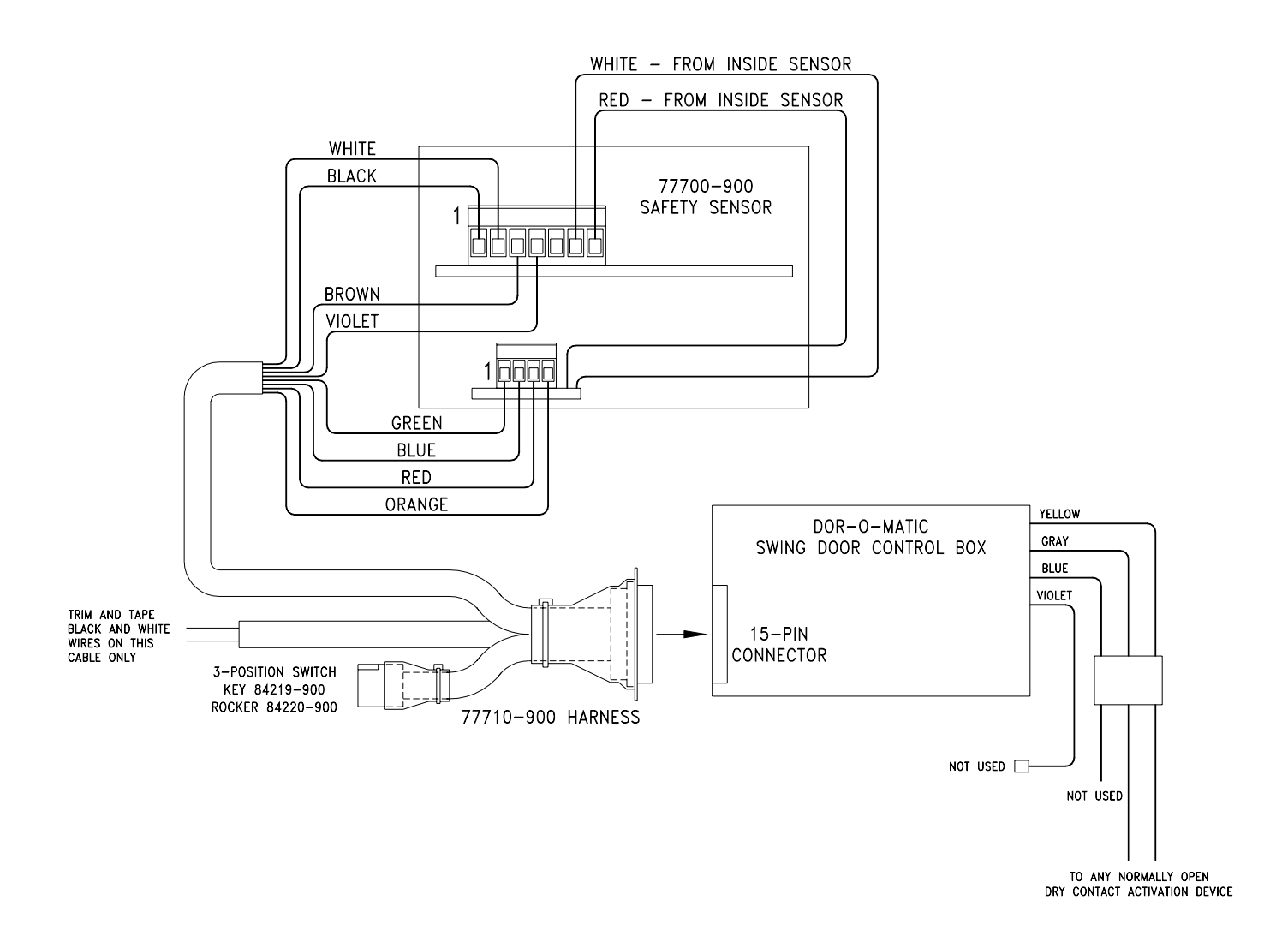

#### WIRING DIAGRAM FOR SENIOR-SWING & MID-SWING CONTROL

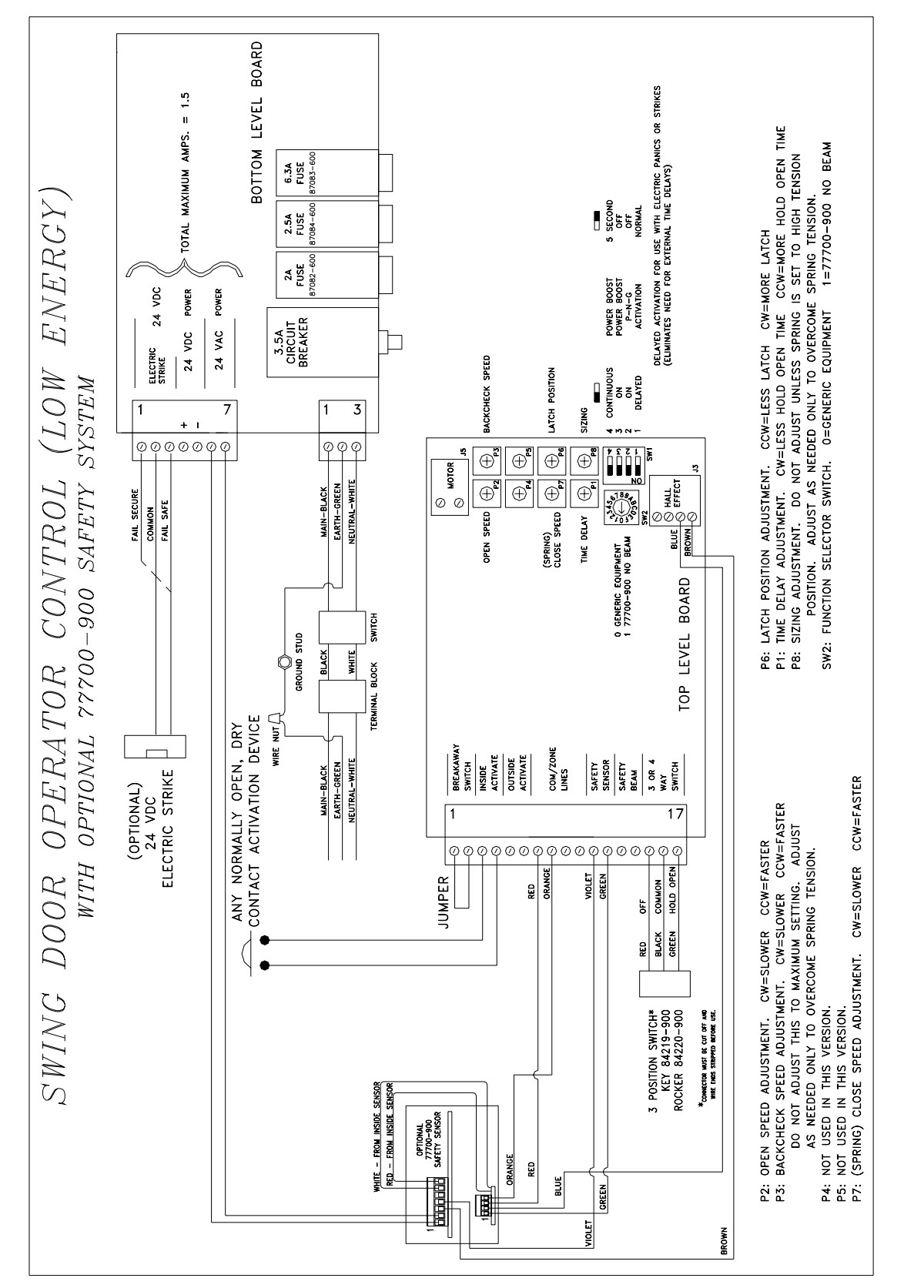

# WIRING DIAGRAM FOR ASCENT & BENCHMARK PREMIUM CONTROL

77700-084 Rev. G

# SETTING UP USING THE UNIVERSAL REMOTE

The 77700-900 will automatically learn the door in the closed position after it is initially powered up – this is indicated by a flashing green LED. Then, the door must be activated so the sensor will learn the door in the open position.

#### 1. To <u>Inquire about a Setting</u>, complete the following:

- Unlock the sensor by pressing the Unlock key 1.
- Press the desired function button followed by the Inquiry ? button. The green LED on the sensor will flash a certain number of times to indicate the current setting. For example, press the sensitivity button followed by Inquiry ? button. The green LED will flash 8 times.

#### 2. To <u>Change a Setting</u>, complete the following:

- Select the desired function button followed by a number. Refer to the quick reference guide for assistance.
- After the function button is pressed, the red LED will flash rapidly (+/- 10Hz). You will then have 30 seconds to make a numerical choice. If a number is not entered within the 30 seconds, the sensor will go back into

Lock mode and keep the default setting. For example, press the Auto Learn Time Button 5 followed by number 2. The Learn Time will then be set for 2 minutes.

• Once you are finished programming the sensor, you must then store the changes into permanent memory so they are retained if there is a power loss. Press the Lock key twice to retain all changes.

#### 3. To <u>Save Changes</u>, complete the following:

• Press the lock button **1** twice. The red LED will flash at a rate of +/-1Hz after pressing the lock button once. Then the red LED will turn off after pressing the lock button again.

NOTE: The Bodyguard will Auto Learn (green LED flashing) if the sensitivity  $\checkmark$ , pattern selection,  $\iff$  or pattern depth was changed during the set-up.

#### Universal Remote Control 74610-900

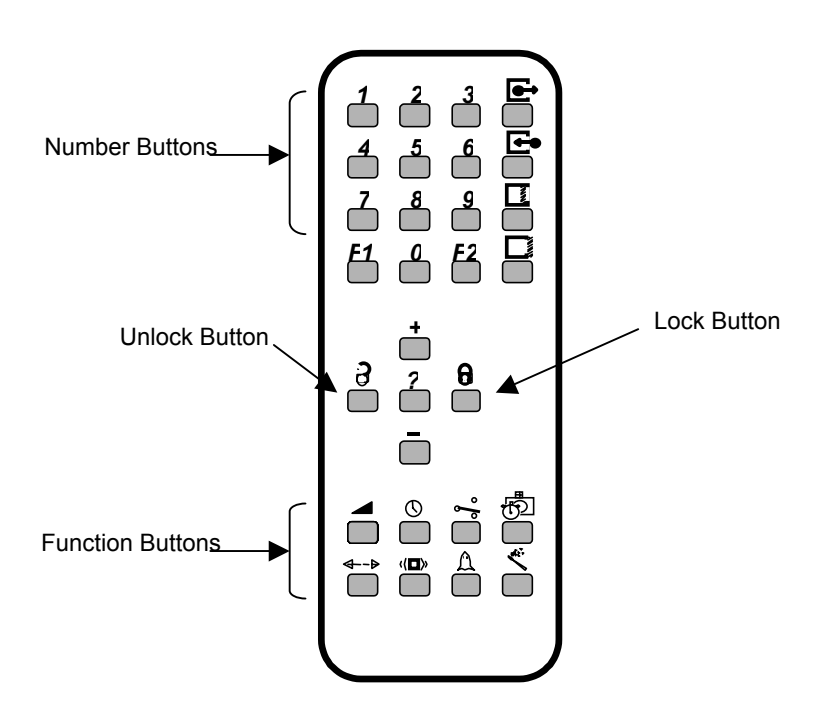

# CHANGING THE ACCESS CODE

To change the access code from the factory default setting of 0000, you must complete the following:

- 1. Think of a 4-digit code that will be easy for you to remember.
- 2. Press the **u** button after making the necessary changes to the sensor. After pressing the **u** button, enter your 4-digit code.
- 3. Each time you need to change the sensor settings, you must then press the 🛡 followed by the 4-digit code you have set.
- 4. If the sensor is locked and you do not know the access code, power the sensor off, then power it back on. Press the Unlock key within 60 seconds of powering. When programming is complete, lock the sensor with a new code, or with the default code of 0000.

# QUICK REFERENCE GUIDE

Dor-O-Matic recommends reading through this guide prior to your installation. We have designed this quick reference to help you while you are in the field. **THIS IS NOT TO REPLACE YOUR INSTRUCTION MANUAL!** The 77700-900 is programmed with factory default settings. They are defined in the following steps. **REMEMBER!** If at any time the factory defaults are appropriate for your application, you <u>do not</u> have to change them. Only change the parameters that are needed for your application.

#### INSTALLATION

- Position the sensor at the bottom of the header on swing side of the door.
- Utilize the mounting block (87503-600 HMS Spacer) when your doors are loose and partially open due to stack
  pressure or wind. Also use 87503-600 HMS Spacer if you are installing 87500-900 door mounted sensors with offset
  pivot or hinges.

#### SET-UP

• The sensor will automatically learn the door closed position after it is initially powered up. You must then activate the door so the sensor will learn the door in the open position.

#### PROGRAM

- Point the remote control towards the sensor (the receiver is located inside).
- Start your programming phase by pressing the Unlock button I. The sensor has a 4-digit access code to prevent unauthorized programming. The sensor is factory preset to have the code of 0000. If you are using the 0000 code, you will not have to enter the 4-digit code into the remote. You can begin programming immediately after pressing the I button.
- You must then press a function button, followed by a numerical value.
- After making all of the necessary changes, slowly press the Lock button **u** twice or the Lock button **u** with your access code. This will close your programming session.
- Make all necessary changes in the door-closed position first. Then make changes to your pattern width, depth, and sensitivity in the door open position.

# **PROGRAMMING - "CHEAT SHEET"**

| Press this key followed by the number button (0-9) of the<br>sensitivity desired.     Door Closed = 3<br>Door Open = 8       SENSITIVITY     Press this key followed by the number button (0-9) to enter<br>the required hold time.     Door Closed = 3<br>Door Open = 8       PATTERN<br>SELEXY HOLD TIME     I seconds     5 = 6 seconds     1 Second       PATTERN<br>SELECTION     2 seconds     8 = 9 seconds     9 = 10 seconds       PATTERN<br>SELECTION     Press this key followed by a number button (1-9) to select the<br>required pattern. This setting can be selected for both states<br>of the door, DOOR OPEN or DOOR CLOSED.     Door Closed = 1<br>Door Open = 2       PATTERN<br>SELECTION     Press this key followed by a number button (1-9) to select the<br>required pattern. This setting can be selected for both states<br>of the door, DOOR OPEN or DOOR CLOSED.     Door Closed = 1<br>Door Closed = 1<br>Door Open = 2       Pattern     Continuous provider on the select of pattern<br>a Asymmetric right narrow 9 = Center narrow<br>5 = Narrow left     Press this key followed by a number button (1-4) to select the<br>required at oleant thre.<br>O = 30 seconds 5 = 7 minutes     30 Seconds<br>(0)       Image:<br>RELAY MODE     Seconds 5 = 7 minutes<br>3 = minutes 9 = 25 minutes     Seconds<br>9 = 25 minutes     Seconds<br>9 = 25 minutes       Image:<br>RELAY MODE     Press this key followed by a number button (1-2) to select the<br>required at oleant mine.     Seconds<br>9 = 25 minutes     Seconds<br>9 = 25 minutes       Image:<br>RELAY MODE     Press this key followed by a number button (1-2) to select the<br>required frequency.     Seconds<br>9 = 25 minutes     Seconds<br>9 = 25 minutes <th>Function Buttons</th> <th>Actior</th> <th>Factory Settings</th>                                                                                                    | Function Buttons | Actior                               | Factory Settings                 |                 |
|----------------------------------------------------------------------------------------------------|------------------|--------------------------------------|----------------------------------|-----------------|
| SENSITIVITY     Sensitivity desired.     Door Closed = 8<br>Door Open = 8       SENSITIVITY     Or Minimum       Press this key followed by the number button (0-9) to enter<br>the required hold time.     Door Closed = 8<br>Door Open = 8       PATTERN<br>SELECTION     Press this key followed by a number button (1-9) to select the<br>required pattern. This setting can be selected for both states<br>of the door, DOOR OPEN or DOOR CLOSED.     Door Closed = 1<br>Door Closed = 1<br>Door Open = 2       PATTERN<br>SELECTION     Press this key followed by a number button (1-9) to select the<br>required pattern. This setting can be selected for both states<br>of the door, DOOR OPEN or DOOR CLOSED.     Door Closed = 1<br>Door Open = 2       PATTERN<br>SELECTION     Press this key followed by a number button (1-4) to select the<br>required pattern. This setting can during detection,<br>closed during non-detection     Press this key followed by a number button (1-9) to select the<br>required avoid desired.       Press this key followed by a number button (1-9) to select the<br>required avoid and testing.     Press this key followed by a number button (1-9) to select the<br>required avoid and testing.     Pressive       AUTO LEARN TIME     Press this key followed by a number button (1-9) to select the<br>required avoid and testing.     Seconds     Seconds       INOURRY     Press this key followed by a number button (1-9) to select the<br>required avoid and testing.     Press this key followed by a number button (1-9) to select the<br>required avoid and testing.     Seconds       Press this key followed by a number button (1-9) to select the<br>required frequency.     Press this button followed by a number butto                                                                                                    | 4                | Press this key followed by the nu    |                                  |                 |
| SENSITIVITY     0 - Minimum     Door Open = 8       Maximum     Press this key followed by the number button (0-9) to enter the required hold time.     1 second     5 = 6 seconds       Image: Seconds     1 = 2 seconds     5 = 6 seconds     1 second       Image: Seconds     1 = 2 seconds     1 second       Image: Seconds     3 = 4 seconds     8 = 9 seconds       Image: Seconds     3 = 4 seconds     8 = 9 seconds       Image: Seconds     3 = 4 seconds     9 = 10 second       Image: Seconds     3 = 4 seconds     9 = 10 seconds       Image: Seconds     9 = 10 seconds     9 = 10 seconds       Image: Seconds     9 = 10 seconds     9 = 10 seconds       Image: Seconds     9 = 10 seconds     9 = 10 seconds       Image: Seconds     9 = 10 seconds     9 = 10 seconds       Image: Seconds     9 = 10 seconds     9 = 10 seconds       Image: Seconds     9 = 10 seconds     9 = 2 seconds       Image: Seconds     9 = 2 seconds     9 = 2 seconds       Image: Seconds     9 = 2 seconds     9 = 2 seconds       Image: Seconds     9 = 2 seconds     1 second       Image: Seconds     9 = 2 seconds     1 second       Image: Seconds     1 minute     1 second       Image: Seconds     1 minute     1 second       Image: Sec                                                                                                    |                  | sensitivity desired.                 | ( ),                             | Door Closed = 8 |
| SENSITIVITY       9 - Maximum       Press this key followed by the number button (0-9) to enter         Press this key followed by the number button (0-9) to enter       Press this key followed by a number button (1-9) to select the       1 Second         PATTERN<br>SELECTION       2 seconds       7 = 8 seconds       1 Second         PATTERN<br>SELECTION       Pass this key followed by a number button (1-9) to select the<br>required pattern       0 = 1 seconds       1 Second         PATTERN<br>SELECTION       Asymmetric right narrow       9 = Center narrow       8 = A symmetric right wide       Door Closed = 1         PATTERN<br>SELECTION       Asymmetric right narrow       9 = Center narrow       9 = Center narrow       Passive output desired.         PATTERN<br>SELECTION       Press this key followed by a number button (1-4) to select the<br>required relay output desired.       Passive output desired.       Passive output desired.         Passive output, relay contact closed during detection,<br>open during non-detection, relay contact always open       Press this key followed by a number button (1-4) to select the<br>required relay contact closed during detection,<br>open during non-detection, relay contact always open       30 Seconds<br>(0)         FreeQUENCY       Press this key followed by a number button (1-9) to select the<br>required relay contact always open       Random<br>Frequency 1         Press this key followed by a number button (1-10) to select the<br>required relay contact always open       Press this key followed by a number button followed b                                                                                                    |                  | 0 - Minimum                          |                                  | Door Open = 8   |
| Press this key followed by the number button (0-9) to enter the required hold time.       1 Second         0 = 1 second       5 = 6 seconds       1 second         1 = 2 seconds       6 = 7 seconds       1 second         2 = 3 seconds       7 = 8 seconds       1 second         3 = 4 seconds       8 = 9 seconds       9 = 10 seconds         2 = 3 seconds       9 = 10 seconds       9 = 10 seconds         PATTERN       Press this key followed by a number button (1-9) to select the required pattern       7 = Asymmetric left narrow       8 = Asymmetric right narrow         2 = Middle pattern       7 = Asymmetric right narrow       9 = Center narrow       9 = Conter narrow         3 = Asymmetric right narrow       9 = Center narrow       9 = 0 seconds       9 = 0 seconds         3 = Asymmetric right narrow       9 = Center narrow       9 = 0 seconds       9 seconds         3 = Asymmetric right narrow       9 = 0 seconds       9 seconds       9 seconds         3 = Continuous non-detection       1 - Passive output, relay contact loways closed       9 seconds       9 seconds         4 = Continuous non-detection       2 = ninutes       5 = 7 minutes       30 Seconds       10 select the required atways closed         4 = Continuous non-detection       9 = 25 minutes       9 = 25 minutes       10 select the required requency       1 = n                                                                                                    | SENSITIVITY      | 9 - Maximum                          |                                  | • • • •         |
| PATTERN<br>PATTERN<br>SELECTION       The required hold time.       5 = 6 seconds<br>8 = 7 seconds<br>2 = 3 seconds<br>3 = 9 seconds<br>3 = 9 seconds<br>4 = 5 seconds<br>3 = 9 seconds<br>4 = 5 seconds<br>4 = 5 seconds<br>4 = 6 Middle pattern<br>2 = Middle pattern<br>2 = Middle pattern<br>2 = Narrow left       Door Closed = 1<br>Door Open = 2         Pattern<br>RELAY MODE       Press this key followed by a number button (1-4) to select the<br>required relay output desired.<br>1 - Passive output, relay contact daways closed<br>4 - Continuous non-detection<br>2 = Active output, relay contact always closed<br>4 - Continuous non-detection<br>2 = anioutes<br>4 = 5 minutes<br>3 = 3 minutes<br>4 = 5 minutes<br>4 = 5 minutes<br>4 =                                       |                  | Press this key followed by the nu    | mber button (0-9) to enter       |                 |
| PATTERN       0 = 1 second       5 = 6 seconds       1 Second         PATTERN       2 seconds       8 = 9 seconds       1 Seconds         PATTERN       Press this key followed by a number button (1-9) to select the required pattern. This setting can be selected for both states of the door, DOOR OPEN or DOOR CLOSED.       Door Closed = 1 Door Open = 2         PATTERN       SELECTION       Press this key followed by a number button (1-9) to select the required pattern       T = Asymmetric right marcow       8 = Asymmetric right marcow       Door Closed = 1 Door Open = 2         PATTERN       SELECTION       Press this key followed by a number button (1-4) to select the required pattern first right wide       P = Asymmetric right narrow       9 = Center narrow         SELECTION       2 Active output, relay contact loways closed       1 Passive output, relay contact always closed       P = Sets to key followed by a number button (1-9) to select the required auto learn time.       P = S = 5 minutes       30 Seconds (0)         Quired autor learn time.       0 = 30 seconds       5 = 7 minutes       30 Seconds (0)       2 = 2 minutes         AUTO LEARN TIME       P = S this key followed by a number button (1-2) to select the required requered pattern in queency 1       2 = 2 minutes       30 Seconds (0)         S = 7 minutes       8 = 20 minutes       9 = 25 minutes       30 Seconds (0)       2 = 2 minutes         S = 7 minutes       8 = 20 minutes                                                                                                    |                  | the required hold time.              |                                  |                 |
| RELAY HOLD TIME       1 = 2 seconds       1 Second         1 = 2 seconds       7 = 8 seconds       1 Second         2 = 3 seconds       7 = 8 seconds       1 Second         2 = 3 seconds       9 = 10 seconds       1 Seconds         4 = 5 seconds       9 = 10 seconds       1 Seconds         PATTERN       Press this key followed by a number button (1-9) to select the required pattern       6 Middle pattern         2 = Middle pattern       7 = Asymmetric right wide       2 Asymmetric left narrow       9 = Center narrow         2 = Narrow left       Press this key followed by a number button (1-4) to select the required relay output desired.       Passive         No Seconds       1 - Passive output, relay contact open during detection, closed during non-detection       9 = Center narrow         3 Continuous detection, relay contact always closed       - Continuous detection, relay contact always closed       - Sommutes         4 = 5 minutes       5 = 7 minutes       30 Seconds       1 = 1 minute         3 = 3 minutes       8 = 20 minutes       - 2 = andom frequency 1       - 2 = andom frequency 1         3 = a minutes       9 = 25 minutes       - 2 = 2 = 2 = 2 = 2 = 2 = 2 = 2 = 2 = 2                                                                                                    |                  | 0 = 1 second                         | 5 = 6 seconds                    |                 |
| RELAY HOLD TIME       2 = 3 seconds       7 = 8 seconds       7 = 8 seconds         3 = 4 seconds       8 = 9 seconds       8 = 9 seconds       9 = 10 Seconds         4 = 5 seconds       9 = 10 Seconds       9 = 10 Seconds       9 = 10 Seconds         PATTERN       Press this key followed by a number button (1-9) to select the required pattern. This setting can be selected for both states of the door, DOOR OPEN or DOOR CLOSED.       1 = Wide pattern       7 = Asymmetric left marrow       8 = Asymmetric right marrow       9 = Center narrow         2 = Middle pattern       7 = Asymmetric left marrow       8 = Asymmetric right marrow       9 = Center narrow       Door Closed = 1         2 = Asymmetric right narrow       9 = Center narrow       9 = Center narrow       Press this key followed by a number button (1-4) to select the required relay output desired.       Passive         2 = Active output, relay contact closed during detection, open during non-detection       2. Active output, relay contact always closed       Passive         3 = 0 = Seconds       5 = 7 minutes       1 = minutes       6 = 10 minutes       30 Seconds (0)         3 = 3 minutes       8 = 20 minutes       1 = 1 minute       6 = 10 minutes       30 Seconds (0)         3 = 3 minutes       9 = 25 minutes       1 = 1 minute       7 = 15 minutes       30 Seconds (0)         3 = 3 minutes       9 = 25 minutes       2 = 2 minut                                                                                                    |                  | 1 = 2 seconds                        | 6 = 7 seconds                    | 1 Second        |
| 3 = 4 seconds       9 = 10 seconds         4 = 5 seconds       9 = 10 seconds         4 = 5 seconds       9 = 10 seconds         Press this key followed by a number button (1-9) to select the required pattern. This setting can be selected for both states of the door. DOOR CLOSED.       Door Closed = 1         1 = Wide pattern       6 = Middle pattern       7 = Asymmetric left wide 3 = Asymmetric left wide 3 = Asymmetric right wide 4 = Asymmetric right value 9 = Center narrow       Door Closed = 1         2 = Middle pattern       7 = Asymmetric left narrow       9 = Center narrow       Press this key followed by a number button (1-4) to select the required relay output, relay contact closed during detection, closed during non-detection       Press this key followed by a number button (1-4) to select the required ratio voltput, relay contact closed during detection, open during non-detection, relay contact always closed       Passive         2 = Active output, relay contact closed during detection, open during non-detection, relay contact always closed       Press this key followed by a number button (1-9) to select the required ratio learn time.       9 = 30 seconds       5 = 7 minutes         3 = 3 minutes       8 = 20 minutes       30 Seconds       0         3 = 3 minutes       9 = 25 minutes       0       9 = 22         2 = 2 minutes       7 = 15 minutes       30 Seconds       0         3 = 3 minutes       9 = 25 minutes       9 = 25 minutes       10         2                                                                                                    | RELAY HOLD TIME  | 2 = 3 seconds                        | 7 = 8 seconds                    |                 |
| 4 = 5 seconds       9 = 10 seconds         Press this key followed by a number button (1-9) to select the required pattern. This selected for both states of the door, DOOR OPEN or DOOR CLOSED.       Door Closed = 1         1 = Wide pattern       7 = Asymmetric left wide 3 = Asymmetric left narrow 9 = Center narrow 5 = Narrow left       Door Open = 2         I = Wide pattern       7 = Asymmetric left narrow 9 = Center narrow 5 = Narrow left       Press this key followed by a number button (1-4) to select the required relay output desired.       Press this key followed by a number button (1-4) to select the required relay output desired.         I = Press this key followed by a number button (1-4) to select the required relay output desired.       Passive output, relay contact open during detection, closed during non-detection       Passive         I = Ontinuous detection, relay contact always closed       - Continuous detection, relay contact always open       Press this key followed by a number button (1-2) to select the required atto learn time.       9 = 30 seconds       30 Seconds         I = 1 minute       6 = 10 minutes       30 Seconds       9 = 2       2 = minutes       30 Seconds         I = 1 minute       8 = 20 minutes       9 = 25 minutes       9 = 2       2 = 2       2 = 2       2 = 2       2 = 2       2 = 2       2 = 2       2 = 2       2 = 2       2 = 2       2 = 2       2 = 2       2 = 2       2 = 2       2 = 2       2 = 2       2 = 2       2 = 2                                                                                                    |                  | 3 = 4 seconds                        | 8 = 9 seconds                    |                 |
| Press this key followed by a number button (1-9) to select the required pattern. This setting can be selected for both states of the door, DOOR OPEN or DOOR CLOSED.       Door Closed = 1         PATTERN SELECTION       1 = Wide pattern       6 = Middle pattern       Door Closed = 1         2 = Middle pattern       7 = Asymmetric right wide       9 = Center narrow       9 = Center narrow         3 = Narrow left       Press this key followed by a number button (1-4) to select the required relay output desired.       Passive output, relay contact open during detection, closed during non-detection       9 = Center narrow         1 - Passive output, relay contact closed during detection, open during non-detection, relay contact closed during select the required atto learn time.       Passive       Passive         2 - Active output, relay contact closed during detection, open during non-detection, relay contact always open       Press this key followed by a number button (1-9) to select the required atto learn time.       9 = 30 seconds       5 = 7 minutes       30 Seconds (0)         AUTO LEARN TIME       3 = 3 minutes       8 = 20 minutes       9 = 25 minutes       1 = normal frequency.       1 = normal frequency.       2 = random frequency.       Press this key followed by a number button (1-2) to select the required frequency.       2 = random frequency.       Random         I = normal frequency.       1 = normal frequency.       2 = random frequency.       1 = normal frequency.       1 = normal frequency.       1 = a sect to factory defau                                                                                                    |                  | 4 = 5 seconds                        | 9 = 10 seconds                   |                 |
| PATTERN<br>SELECTION       Door Closed = 1<br>Wide pattern       Door Closed = 1<br>Door Open = 2         PATTERN<br>SELECTION       = Wide pattern<br>2 = Middle pattern<br>3 = Asymmetric left narrow<br>4 = Asymmetric left narrow<br>5 = Narrow left       Door Closed = 1<br>Door Open = 2         Press this key followed by a number button (1-4) to select the<br>required relay output desired.       Press this key followed by a number button (1-4) to select the<br>required relay output desired.       Passive         Press this key followed by a number button (1-4) to select the<br>required relay output desired.       Passive       Passive         Image: A symmetric left number button (1-4) to select the<br>required relay output desired.       Press this key followed by a number button (1-4) to select the<br>required relay output desired.       Passive         Image: A symmetric left number output relay contact open during detection,<br>closed during non-detection       Passive       Passive         Image: A continuous fond-detection,<br>relay contact always open       Press this key followed by a number button (1-9) to select the<br>required auto learn time.       0 30 Seconds<br>(0)       30 Seconds<br>(0)         Image: A symmetric left number for times the LED flashes. This corresponds to<br>the status of the parameter in question.       Random<br>Frequency 1<br>= 2       2         Image: MAGIC<br>WAND       Press this button followed by a number button to launch the<br>desired set-up.       No Setting         Image: MAGIC<br>WAND       Press this button followed by a number button (1-3) to choose<br>your desired pattern depth.       No Settin                                                                                                    |                  | Press this key followed by a num     | ber button (1-9) to select the   |                 |
| PATTERN<br>SELECTIONOr the dor, DOOR OPEN or DOOR CLOSED.<br>1 = Wide patternDoor Closed = 1<br>Door Open = 21= Middle pattern7 = Asymmetric left wide<br>3 = Asymmetric left narrow8 = Asymmetric left wide<br>4 = Asymmetric left wide<br>3 = Asymmetric left narrowDoor Closed = 1<br>Door Open = 2Image: Comparison of the door, DOOR OPEN or DOOR CLOSED.<br>1 = Wide patternPress this key followed by a number button (1-4) to select the<br>required relay output desired.Press this key followed by a number button (1-4) to select the<br>required relay output desired.Image: Comparison of Door Closed during non-detection<br>Active output, relay contact closed during detection,<br>closed during non-detection<br>.PassiveImage: Comparison of Door Closed during on detection, relay contact always closed<br>4 - Continuous one-detection, relay contact always closed<br>4 - Continuous and relation, relay contact always closed<br>4 - Continuous and relation, relay contact always closed<br>4 - Continuous and relation, relay contact always closed<br>4 - Continuous and relation on the set of the set of the s                                                                                                    |                  | required pattern. This setting car   | be selected for both states      |                 |
| PATTERN<br>SELECTION       1 = Wide pattern       6 = Middle pattern       Door Closed = 1<br>Door Open = 2         1 = Wide pattern       2 = Middle pattern       7 = Asymmetric left wide<br>3 = Asymmetric right narrow<br>5 = Narrow left       Door Closed = 1<br>Door Open = 2         Image: Press this key followed by a number button (1-4) to select the<br>required relay output, relay contact open during detection,<br>closed during non-detection       Passive         Image: Press this key followed by a number button (1-4) to select the<br>required relay output, relay contact obsed during detection,<br>closed during non-detection       Passive         Image: Press this key followed by a number button (1-9) to select the<br>required auto lean time.       Passive         Image: Press this key followed by a number button (1-9) to select the<br>required auto lean time.       30 Seconds<br>(0)         Image: Press this key followed by a number button (1-2) to select the<br>required frequency.       30 Seconds<br>(0)         Image: Press this key followed by a number button (1-2) to select the<br>required requency 1<br>= 1 minutes       3 = 20 minutes<br>(0)         Image: Press this button after pressing a function button. Then count<br>the number of times the LED flashes. This corresponds to<br>the status of the parameter in question.       No Setting         Image: Press this button followed by a number button to launch the<br>desired set-up.       Press this button followed by a number button to launch the<br>desired set-up.       No Setting         Image: Press this button followed by a number button (1-3) to choose<br>your desired pattern depth. <t< th=""><th></th><th>of the door DOOR OPEN or DO</th><th>OR CLOSED</th><th></th></t<>                                                                                                    |                  | of the door DOOR OPEN or DO          | OR CLOSED                        |                 |
| PATTERN<br>SELECTION       2 = Middle pattern       7 = Asymmetric left wide       2 = Asymmetric left wide         3 = Asymmetric left narrow       9 = Center narrow       8 = Asymmetric right wide       9 = Center narrow         4 = Asymmetric right narrow       9 = Center narrow       9 = Center narrow       9 = Center narrow         required relay output desired.       1.       Press this key followed by a number button (1-4) to select the required relay output desired.       Passive       Passive         RELAY MODE       2.       Active output, relay contact open during detection, closed during non-detection       Passive       Passive         0 = 30 seconds       5 = 7 minutes       30 Seconds       9 = 25 minutes       30 Seconds         0 = 30 seconds       5 = 7 minutes       30 Seconds       9 = 25 minutes       30 Seconds         1 = 1 minute       6 = 10 minutes       30 Seconds       9 = 25 minutes       30 Seconds         1 = normal frequency       2 = random frequency 1       = -2       = -2       30 Seconds       9 = 25         FREQUENCY       2 = random frequency 1       = -2       = -2       = -2       30       Seconds       9 = 2       Seconds to the sature stop on the sature stop on muster in question.       No Setting         Imagic       9 = satis button followed by a number button to launch the desired set-up.                                                                                                    |                  | 1 = Wide nattern                     | 6 = Middle nattern               | Door Closed = 1 |
| SELECTION       3 = Asymmetric left narrow<br>4 = Asymmetric right narrow<br>9 = Center narrow<br>9 = Center narrow<br>9 = 25 minutes<br>9 = 25 minutes<br>9 = 25 | PATTERN          | 2 = Middle pattern                   | 7 = Asymmetric left wide         | Door Open = 2   |
| 4 = Asymmetric right narrow       9 = Center narrow         5 = Narrow left       Press this key followed by a number button (1-4) to select the required relay output desired.       Passive output, relay contact open during detection, closed during non-detection       Passive output, relay contact closed during detection, open during non-detection       Passive         2 - Active output, relay contact closed during detection, open during non-detection       2 - Active output, relay contact always closed       Passive         2 - Active output, relay contact always closed       4 - Continuous detection, relay contact always open       Press this key followed by a number button (1-9) to select the required auto learn time.       30 Seconds         0 = 30 seconds       5 = 7 minutes       30 Seconds         1 = 1 minute       6 = 10 minutes       30 Seconds         2 = 2 minutes       7 = 15 minutes       30 Seconds         3 = 3 minutes       9 = 25 minutes       7 = 15 minutes         3 = 3 minutes       9 = 25 minutes       7 = 15 minutes         2 = andom frequency.       1 = normal frequency 1       = 2         2 = random frequency 1       3 = random frequency 1       = 2         2 = random frequency 1       3 = andom frequency 1       = 2         3 = Automatic set-up       1 = Launch closed door setup (door must be closed)       No Setting         3 = Automatic set-up       4 = Reset to fac                                                                                                    | SELECTION        | 3 = Asymmetric left narrow           | 8 = Asymmetric right wide        | 2001 Optil 2    |
| S = Narrow left       S = Varrow left         Press this key followed by a number button (1-4) to select the required relay output desired.       Press this key followed by a number button (1-4) to select the required relay output, relay contact open during detection, closed during non-detection       Press this key followed by a number button (1-4) to select the required relay output, relay contact open during detection, open during non-detection       Press this key followed by a number button (1-4) to select the required relay output, relay contact open during detection, open during non-detection       Press this key followed by a number button (1-9) to select the required auto learn time.         0       2. Active output, relay contact always closed       4. Continuous non-detection, relay contact always open       Press this key followed by a number button (1-9) to select the required auto learn time.         0       30 seconds       5 = 7 minutes       30 Seconds (0)         1       1       initiates       30 Seconds (0)         2       2       minutes       8 = 20 minutes       30 Seconds (0)         2       2       ninutes       9 = 25 minutes       9 = 25 minutes       1 = 1 minute (1-2) to select the required frequency 1         1       1       1       normal frequency 1       2 = random frequency 2       1 = arendom frequency 1       2 = 2 minutes       1 = 2 minutes       1 = 2 minutes       1 = 2 minutes       1 = 2 minutes       1 = 2 minutes       2 = 2 minutes       1                                                                                                    |                  | 4 = Asymmetric right narrow          | 9 = Center narrow                |                 |
| Press this key followed by a number button (1-4) to select the required relay output desired.       Press this key followed by a number button (1-4) to select the required relay output desired.       Passive output, relay contact open during detection, open during non-detection       Passive         Image: Second Second Se                                                                                                    |                  | 5 = Narrow left                      |                                  |                 |
| RELAY MODE       1-       Passive output, relay contact open during detection, closed during non-detection network of the parameter in question.       Passive         RELAY MODE       2-       Active output, relay contact closed during detection, open during non-detection, relay contact always closed       Passive         2-       Active output, relay contact always closed       4-       Continuous non-detection, relay contact always open         3-       Continuous non-detection, relay contact always open       Press this key followed by a number button (1-9) to select the required auto learn time.       9= 30 seconds         0-= 30 seconds       5 = 7 minutes       30 Seconds         1 = 1 minute       6 = 10 minutes       30 Seconds         2 = 2 minutes       7 = 15 minutes       30 Seconds         3 = 3 minutes       8 = 20 minutes       4 = 5 minutes         3 = 3 minutes       9 = 25 minutes       Frequency 1         2 = random frequency       1 = normal frequency 2       Random Frequency 1         2 = random frequency 2       2 = random frequency 2       No Setting         Press this button after pressing a function button. Then count the number of times the LED flashes. This corresponds to the status of the parameter in question.       No Setting         MAGIC       Yeres this button followed by a number button to launch the desired set-up.       1 = Launch closed door setup (door must be closed) <t< th=""><th></th><th>Press this key followed by a num</th><th>her button <math>(1-4)</math> to select the</th><th></th></t<>                                                                                                    |                  | Press this key followed by a num     | her button $(1-4)$ to select the |                 |
| Image: Pressive output, relay contact open during detection, closed during non-detection       Passive output, relay contact closed during detection, open during non-detection       Passive         Image: Pressive output, relay contact closed during detection, open during non-detection       3. Continuous detection, relay contact always closed       Passive         Image: Pressive output, relay contact always closed       4. Continuous non-detection, relay contact always open       Press this key followed by a number button (1-9) to select the required auto learn time.       9. 30 seconds       5 = 7 minutes       30 Seconds       0 (0)         Image: Press this key followed by a number button (1-9) to select the required auto learn time.       9. 30 seconds       0 (0)       0         Image: Press this key followed by a number button (1-2) to select the required frequency.       1 = normal frequency       30 Seconds       0 (0)         Image: Press this key followed by a number button (1-2) to select the required frequency.       1 = normal frequency 1       = 2       2       2       2       2       2       2       30 Seconds       0       0       0         Image: Press this key followed by a number button (1-2) to select the required frequency 1       = a random frequency 2       3 = random frequency 1       = 2       2       2       2       2       2       2       2       30 Seconds 1       1 = 0       30 Seconds 1       1 = 0       3                                                                                                    |                  | required relay output desired        |                                  |                 |
| RELAY MODE       Press this key followed by a number button (1-9) to select the required auto learn time.       Passive         2.       Active output, relay contact closed during detection, open during non-detection       3.       Continuous non-detection, relay contact always closed         3.       Continuous non-detection, relay contact always closed       4.       Continuous non-detection, relay contact always closed         4.       Continuous non-detection, relay contact always closed       9.       30 Seconds         4.       Continuous son-detection, relay contact always closed       30 Seconds         6.       1.       ninutes       3.         6.       3.       Seconds       5.       7 minutes         3.       3.       Seconds       1.       1.         9.       2.5       minutes       30 Seconds       0.         1.       1.       1.       1.       1.       1.       1.         2.       2.       minutes       9.       2.5       1.       1.       1.         2.       Press this key followed by a number button (12) to select the required frequency.       1.       normal frequency 1.       2.       random frequency 1.       2.       random frequency 1.       2.       random frequency 2.       No Setting         MAGIC </th <th><b>``</b></th> <th>1- Passive output relay contact</th> <th>ct open during detection</th> <th></th>                                                                                                    | <b>``</b>        | 1- Passive output relay contact      | ct open during detection         |                 |
| RELAY MODE       2-       Active output, relay contact closed during detection, open during non-detection       Passive         2-       Active output, relay contact always closed       4-       Continuous detection, relay contact always open         4-       Continuous non-detection, relay contact always open       Press this key followed by a number button (1-9) to select the required auto learn time.       30 Seconds         0-30 seconds       5 = 7 minutes       30 Seconds       1 = 1 minute         2 = 2 minutes       7 = 15 minutes       30 Seconds       0)         3 = 3 minutes       8 = 20 minutes       9       0)         3 = 3 minutes       9 = 25 minutes       1 = 0       1 = 0         3 = 3 minutes       9 = 25 minutes       1 = 2       1 = 0         4 = 5 minutes       9 = 25 minutes       1 = 2       1 = 2         Press this key followed by a number button (1-2) to select the required frequency 1       1 = normal frequency 1       1 = 2         2 = random frequency 2       Press this button after pressing a function button. Then count the number of times the LED flashes. This corresponds to the size set-up.       No Setting         MAGIC       Yerss this button followed by a number button to launch the desired set-up.       1 = Launch closed door setup (door must be closed)       No Setting         Yerss this button followed by a number button (1-3) to choose yo                                                                                                    |                  | closed during non-detection          | ci open during detection,        |                 |
| ALTERN MODE       2       Perior Output, relay contact always closed daming detection, and a period daming on detection.         3       Continuous non-detection, relay contact always open         Press this key followed by a number button (1-9) to select the required auto learn time.       Press this key followed by a number button (1-9) to select the required auto learn time.         0       30 seconds       5 = 7 minutes         1       1       minutes         2       2       minutes         3       30 seconds       5 = 7 minutes         3       3       minutes         3       3       minutes         3       3       minutes         3       3       minutes         4       5       minutes         9       25       minutes         1       normal frequency.       1         1       normal frequency 2       7         2       random frequency 2       7         2       random frequency 2       8         2       Press this button followed by a number button to launch the desired set-up.       1         1       Launch closed door setup (door must be closed)       2         2       Launch closed door setup (door must be closed)       2                                                                                                    |                  | 2- Active output relay contact       | Passive                          |                 |
| 3:       Continuous detection, relay contact always closed         4:       Continuous detection, relay contact always open         Press this key followed by a number button (1-9) to select the required auto learn time.       9 = 30 seconds       5 = 7 minutes         AUTO LEARN TIME       3:       1 = 1 minute       6 = 10 minutes       30 Seconds         2:       2:       2:       2:       1:       1:       1:         AUTO LEARN TIME       3:       3:       Mage       1:       1:       1:       1:       1:       1:       1:       1:       1:       1:       1:       1:       1:       1:       1:       1:       1:       1:       1:       1:       1:       1:       1:       1:       1:       1:       1:       1:       1:       1:       1:       1:       1:       1:       1:       1:       1:       1:       1:       1:       1:       1:       1:       1:       1:       1:       1:       1:       1:       1:       1:       1:       1:       1:       1:       1:       1:       1:       1:       1:       1:       1:       1:       1:       1:       1:       1:       1:       1:       1: <td rowspan="2"></td> <td>open during non-detection</td> <td></td>                                                                                                    |                  | open during non-detection            |                                  |                 |
| 4- Continuous anon-detection, relay contact always open         Press this key followed by a number button (1-9) to select the required auto learn time.         0 = 30 seconds       5 = 7 minutes         1 = 1 minute       6 = 10 minutes         2 = 2 minutes       7 = 15 minutes         3 = 3 minutes       8 = 20 minutes         3 = 3 minutes       9 = 25 minutes         3 = 7 mode frequency.       1 = normal frequency         4 = 5 minutes       9 = 25 minutes         3 = random frequency.       1 = normal frequency 1         2 = random frequency 2       2 = random frequency 1         3 = random frequency 2       2 = random frequency 1         3 = random frequency 2       2 = random frequency 1         3 = random frequency 1       2 = 2         3 = random frequency 1       2 = 2         3 = random frequency 1       2 = 2         3 = random frequency 1       2 = 2         3 = random frequency 2       No Setting         Press this button followed by a number button to launch the desired set-up.       No Setting         MAGIC       2 = Launch closed door setup (door must be closed)       No Setting         A = Reset to factory default settings       No Setting       No Setting         Press this button followed by a number button (1-3) to choose your desired pa                                                                                                    |                  | 3- Continuous detection relay        | v contact always closed          |                 |
| Press this key followed by a number button (1-9) to select the required auto learn time.       30 Seconds         0 = 30 seconds       5 = 7 minutes         1 = 1 minute       6 = 10 minutes         2 = 2 minutes       7 = 15 minutes         3 = 3 minutes       8 = 20 minutes         3 = 3 minutes       9 = 25 minutes         4 = 5 minutes       9 = 25 minutes         7       1 = normal frequency.         1 = normal frequency 1       2 = random frequency 2         7       Press this key followed by a number button (1-2) to select the required frequency 2         7       Press this button after pressing a function button. Then count the number of times the LED flashes. This corresponds to the status of the parameter in question.         7       INQUIRY         MAGIC WAND       1 = Launch closed door setup (door must be closed)         2 = Launch open door setup (door must be closed)       No Setting         9 = 4 = Reset to factory default settings       No Setting         9 = Herss this button followed by a number button (1-3) to choose your desired pattern depth.       1 = deep pattern         9 = medium pattern       2 = medium pattern       Door Closed = 1 Door Open = 1                                                                                                    |                  | 4- Continuous non-detection          | relay contact always closed      |                 |
| Industry followed by a number button (1-9) to select the<br>required auto learn time.Image: Auto LEARN TIME0 = 30 seconds5 = 7 minutes<br>1 = 1 minute30 Seconds<br>(0)AUTO LEARN TIME3 = 3 minutes7 = 15 minutes<br>9 = 25 minutes30 Seconds<br>(0)Image: FREQUENCYPress this key followed by a number button (1-2) to select the<br>required article frequency.<br>1 = normal frequency 1<br>2 = random frequency 2Random<br>Frequency 1<br>= 2Image: FREQUENCYPress this button after pressing a function button. Then count<br>the number of times the LED flashes. This corresponds to<br>the status of the parameter in question.No SettingImage: FREQUENCYPress this button followed by a number button to launch the<br>desired set-up.<br>1 = Launch closed door setup (door must be closed)<br>2 = Launch open door setup (door must be closed)<br>2 = Launch open door setup (door must be closed)<br>2 = Launch open door setup (door must be closed)<br>2 = Launch open door setup (door must be closed)<br>2 = Launch open door setup (door must be closed)<br>2 = Launch open door setup (door must be closed)<br>2 = Launch open door setup (door must be closed)<br>2 = Launch open door setup (door must be closed)<br>2 = Launch open door setup (door must be closed)<br>2 = Launch open door setup (door must be closed)<br>2 = Launch open door setup (door must be open)<br>3 = Automatic set-up<br>4 = Reset to factory default settingsMo SettingImage: Pattern DEPTHPress this button followed by a number button (1-3) to choose<br>your desired pattern depth.<br>1 = deep pattern<br>2 = medium patternDoor Closed = 1<br>Door Open = 1                                                                                                    |                  | Press this key followed by a num     | her button $(1-9)$ to select the |                 |
| Image: Construct of the parameter in question.30 Seconds30 SecondsAUTO LEARN TIME0 = 30 seconds5 = 7 minutes30 SecondsAUTO LEARN TIME3 = 3 minutes8 = 20 minutes(0)3 = 3 minutes9 = 25 minutes9 = 25 minutesPress this key followed by a number button (1-2) to select the<br>required frequency.<br>1 = normal frequency 1<br>2 = random frequency 2Random<br>Frequency 1<br>= 2Press this button after pressing a function button. Then count<br>the number of times the LED flashes. This corresponds to<br>the status of the parameter in question.No SettingMAGIC<br>WANDPress this button followed by a number button to launch the<br>desired set-up.<br>1 = Launch closed door setup (door must be closed)<br>2 = Launch open door setup (door must be closed)<br>2 = Launch open door setup (door must be closed)<br>2 = Launch open door setup (door must be closed)<br>2 = Launch open door setup (door must be closed)<br>2 = Launch open door setup (door must be closed)<br>2 = Launch open door setup (door must be closed)<br>2 = Launch open door setup (door must be closed)<br>2 = Launch open door setup (door must be closed)<br>2 = Launch open door setup (door must be closed)<br>2 = Launch open door setup (door must be closed)<br>2 = Launch open door setup (door must be closed)<br>2 = Launch open door setup (door must be closed)<br>2 = audium pattern<br>4 = Reset to factory default settingsDoor Closed = 1<br>Door Open = 1PATTERN DEPTH2 = medium pattern2 = medium pattern                                                                                                    |                  | required auto learn time             |                                  |                 |
| AUTO LEARN TIME1 = 1 minutes<br>a = 1 minutes<br>3 = 3 minutes30 Seconds<br>(0)AUTO LEARN TIME2 = 2 minutes<br>3 = 3 minutes30 Seconds<br>(0)FREQUENCYPress this key followed by a number button (1-2) to select the<br>required frequency.<br>1 = normal frequency 1<br>2 = random frequency 2Random<br>Frequency 1<br>= 2Press this button after pressing a function button. Then count<br>the number of times the LED flashes. This corresponds to<br>the status of the parameter in question.No SettingMAGIC<br>WANDPress this button followed by a number button to launch the<br>desired set-up.<br>1 = Launch closed door setup (door must be closed)<br>2 = Launch open door setup (door must be closed)<br>2 = Launch open door setup (door must be closed)<br>2 = Launch open door setup (door must be closed)<br>2 = Launch open door setup (door must be closed)<br>2 = Launch open door setup (door must be closed)<br>2 = Launch open door setup (door must be closed)<br>2 = Launch open door setup (door must be closed)<br>2 = Launch open door setup (door must be closed)<br>2 = Launch open door setup (door must be closed)<br>2 = Launch open door setup (door must be closed)<br>2 = Launch open door setup (door must be closed)<br>2 = Launch open door setup (door must be closed)<br>2 = Launch open door setup (door must be closed)<br>2 = Launch open door setup (door must be closed)<br>2 = medium patternDoor Closed = 1<br>Door Open = 1PATTERN DEPTHPress this button followed by a number button (1-3) to choose<br>your desired pattern depth.<br>1 = deep pattern<br>2 = medium patternDoor Closed = 1<br>Door Open = 1                                                                                                    |                  | 0 = 30 seconds                       | 5 = 7 minutes                    |                 |
| AUTO LEARN TIME1 = 1 minute0 = 16 minutes(0)AUTO LEARN TIME2 = 2 minutes3 = 3 minutes8 = 20 minutes3 = 3 minutes9 = 25 minutes9 = 25 minutes4 = 5 minutes9 = 25 minutes8 = 20 minutesFREQUENCYPress this key followed by a number button (1-2) to select the<br>required frequency.<br>1 = normal frequency 1<br>2 = random frequency 2Random<br>Frequency 1<br>= 2Press this button after pressing a function button. Then count<br>the number of times the LED flashes. This corresponds to<br>the status of the parameter in question.No SettingMAGIC<br>WANDPress this button followed by a number button to launch the<br>desired set-up.Press this button followed by a number button to launch the<br>desired set-up.No SettingMAGIC<br>WANDPress this button followed by a number button (1-3) to choose<br>your desired pattern depth.<br>1 = deep pattern<br>2 = medium patternDoor Closed = 1<br>Door Open = 1                                                                                                    |                  | 1 = 1 minute                         | 6 = 10 minutes                   | 30 Seconds      |
| AUTO LEARN TIME       1 = 1 minutes       8 = 20 minutes         3 = 3 minutes       9 = 25 minutes         4 = 5 minutes       9 = 25 minutes         Press this key followed by a number button (1-2) to select the required frequency.       Random         1 = normal frequency       1 = normal frequency 1         2 = random frequency 1       3 = random frequency 2         Press this button after pressing a function button. Then count the number of times the LED flashes. This corresponds to the status of the parameter in question.       No Setting         INQUIRY       Press this button followed by a number button to launch the desired set-up.       No Setting         MAGIC WAND       1 = Launch closed door setup (door must be closed)       No Setting         MAGIC WAND       Press this button followed by a number button (1-3) to choose your desired pattern depth.       1 = deep pattern         PATTERN DEPTH       2 = medium pattern       Door Closed = 1 Door Open = 1                                                                                                    |                  | 2 = 2 minutes                        | 7 = 15 minutes                   | (0)             |
| WIND LAWR MILL       0 = 25 minutes         4 = 5 minutes       9 = 25 minutes         Press this key followed by a number button (1-2) to select the required frequency.       Random         FREQUENCY       1 = normal frequency 1       = 2         3 = random frequency 1       = 2       = 2         3 = random frequency 1       = 2       = 2         3 = random frequency 1       = 2       = 2         3 = random frequency 1       = 2       = 2         3 = random frequency 2       Press this button after pressing a function button. Then count the number of times the LED flashes. This corresponds to the status of the parameter in question.       No Setting         MAGIC       Press this button followed by a number button to launch the desired set-up.       1 = Launch closed door setup (door must be closed)       No Setting         WAND       2 = Launch open door setup (door must be closed)       2 = Launch open door setup (door must be closed)       No Setting         WAND       4 = Reset to factory default settings       No Setting       No Setting         PATTERN DEPTH       Press this button followed by a number button (1-3) to choose your desired pattern       Door Closed = 1         Door Open = 1       2 = medium pattern       2 = medium pattern       Door Open = 1                                                                                                    | AUTO LEARN TIME  | 3 = 3 minutes                        | 8 = 20 minutes                   |                 |
| Image: Press this key followed by a number button (1-2) to select the required frequency.       Press this key followed by a number button (1-2) to select the required frequency.       Random         Image: Press this key followed by a number button (1-2) to select the required frequency.       1 = normal frequency 1       = 2         Image: Press this button frequency 1       3 = random frequency 2       Press this button after pressing a function button. Then count the number of times the LED flashes. This corresponds to the status of the parameter in question.       No Setting         Image: Press this button followed by a number button to launch the desired set-up.       Press this button followed by a number button to launch the desired set-up.       No Setting         Image: Press this button open door setup (door must be closed)       2 = Launch open door setup (door must be open)       No Setting         Image: Press this button followed by a number button (1-3) to choose your desired pattern depth.       1 = deep pattern       2 = medium pattern         PATTERN DEPTH       2 = medium pattern       2 = medium pattern       Door Closed = 1                                                                                                    |                  | 4 = 5 minutes                        | 9 = 25 minutes                   |                 |
| FREQUENCYRandom frequency.<br>1 = normal frequency 1<br>3 = random frequency 2Random frequency 1<br>= 2Prese this button after pressing a function button. Then count<br>the number of times the LED flashes. This corresponds to<br>the status of the parameter in question.No SettingMAGIC<br>WANDPress this button followed by a number button to launch the<br>desired set-up.<br>1 = Launch closed door setup (door must be closed)<br>2 = Launch open door setup (door must be closed)<br>2 = Launch open door setup (door must be open)<br>3 = Automatic set-up<br>4 = Reset to factory default settingsDoor Closed = 1<br>Door Closed = 1<br>Door Open = 1PATTERN DEPTHPress this button followed by a number<br>2 = medium patternDoor Closed = 1<br>Door Open = 1                                                                                                    |                  | Press this key followed by a num     | ber button $(1-2)$ to select the |                 |
| FREQUENCY       1 = normal frequency.       Frequency 1         2 = random frequency 1       3 = random frequency 2         Press this button after pressing a function button. Then count the number of times the LED flashes. This corresponds to the status of the parameter in question.       No Setting         INQUIRY       Press this button followed by a number button to launch the desired set-up.       No Setting         MAGIC WAND       1 = Launch closed door setup (door must be closed)       No Setting         Image: Wand       Press this button followed by a number button (1-3) to choose your desired pattern depth.       No Setting         PATTERN DEPTH       Press this button followed by a number button (1-3) to choose your desired pattern       Door Closed = 1 Door Open = 1                                                                                                    | ••               | required frequency                   |                                  | Random          |
| FREQUENCY       1 = normal inequency 1       = 2         2 = random frequency 1       3 = random frequency 2         Press this button after pressing a function button. Then count the number of times the LED flashes. This corresponds to the status of the parameter in question.       No Setting         INQUIRY       Press this button followed by a number button to launch the desired set-up.       No Setting         MAGIC WAND       2 = Launch closed door setup (door must be closed)       No Setting         4 = Reset to factory default settings       No Setting       No Setting         Press this button followed by a number button (1-3) to choose your desired pattern depth.       1 = deep pattern       2 = medium pattern         PATTERN DEPTH       2 = medium pattern       2 = medium pattern       Door Closed = 1                                                                                                    |                  | 1 = normal frequency                 | Frequency 1                      |                 |
| FREQUENCY       2 = nandom frequency 1       3 = random frequency 2         3 = random frequency 2       Press this button after pressing a function button. Then count the number of times the LED flashes. This corresponds to the status of the parameter in question.       No Setting         INQUIRY       Press this button followed by a number button to launch the desired set-up.       No Setting         MAGIC WAND       Press this button followed door setup (door must be closed)       No Setting         VAND       2 = Launch closed door setup (door must be open)       No Setting         VAND       2 = Launch open door setup (door must be open)       No Setting         VAND       Press this button followed by a number button (1-3) to choose your desired pattern depth.       No Setting         PATTERN DEPTH       Press this button followed by a number button (1-3) to choose your desired pattern       Door Closed = 1 Door Open = 1                                                                                                    |                  | 2 = random frequency 1               |                                  |                 |
| INQUIRY       Press this button after pressing a function button. Then count the number of times the LED flashes. This corresponds to the status of the parameter in question.       No Setting         INQUIRY       Press this button followed by a number button to launch the desired set-up.       Press this button followed by a number button to launch the desired set-up.       No Setting         MAGIC WAND       1 = Launch closed door setup (door must be closed)       2 = Launch open door setup (door must be open)       No Setting         3 = Automatic set-up       4 = Reset to factory default settings       No Setting       No Setting         Press this button followed by a number button (1-3) to choose your desired pattern depth.       1 = deep pattern       Door Closed = 1         PATTERN DEPTH       2 = medium pattern       2 = medium pattern       Door Closed = 1       Door Open = 1                                                                                                    | FREQUENCY        | 3 = random frequency 2               |                                  | - 2             |
| INQUIRY       Press this button followed by a number button to launch the desired set-up.       No Setting         MAGIC WAND       Press this button followed door setup (door must be closed)       No Setting         MAGIC WAND       Press this button followed by a number button (1-3) to choose your desired pattern depth.       No Setting         PATTERN DEPTH       Press this button followed by a number button (1-3) to choose your desired pattern       Door Closed = 1 Door Open = 1                                                                                                    |                  | Press this button after pressing a   | function button. Then count      |                 |
| INQUIRY       the status of the parameter in question.       His corresponds to         INQUIRY       the status of the parameter in question.       Press this button followed by a number button to launch the desired set-up.         MAGIC WAND       1 = Launch closed door setup (door must be closed)       No Setting         MAGIC WAND       Press this button followed by a number button (1-3) to choose your desired pattern depth.       No Setting         PATTERN DEPTH       Press this button followed by a number button (1-3) to choose your desired pattern       Door Closed = 1 Door Open = 1                                                                                                    | 2                | the number of times the LED flas     | hes This corresponds to          | No Setting      |
| MAGIN       Press this button followed by a number button to launch the desired set-up.         MAGIC WAND       Press this button followed door setup (door must be closed)         MAGIC WAND       2 = Launch open door setup (door must be open)       No Setting         MAGIC WAND       Press this button followed by a number button (1-3) to choose your desired pattern depth.       No Setting         PATTERN DEPTH       Press this button followed by a number button (1-3) to choose your desired pattern       Door Closed = 1 Door Open = 1                                                                                                    | INOUIRY          | the status of the parameter in que   | estion                           | No octaing      |
| MAGIC       1 = Launch closed door setup (door must be closed)         2 = Launch open door setup (door must be open)       3 = Automatic set-up         3 = Automatic set-up       4 = Reset to factory default settings         No Setting       Press this button followed by a number button (1-3) to choose your desired pattern depth.         1 = deep pattern       2 = medium pattern                                                                                                    |                  | Press this button followed by a nu   | imber button to launch the       |                 |
| MAGIC<br>WAND       1 = Launch closed door setup (door must be closed)         2 = Launch open door setup (door must be open)       3 = Automatic set-up         4 = Reset to factory default settings       No Setting         Press this button followed by a number button (1-3) to choose<br>your desired pattern depth.       Door Closed = 1<br>Door Open = 1         PATTERN DEPTH       2 = medium pattern                                                                                                    | * <u>*</u> **    | desired set-up                       |                                  |                 |
| MAGIC<br>WAND       2 = Launch open door setup (door must be closed)         2 = Launch open door setup (door must be closed)         3 = Automatic set-up<br>4 = Reset to factory default settings         No Setting         Press this button followed by a number button (1-3) to choose<br>your desired pattern depth.         1 = deep pattern<br>2 = medium pattern                                                                                                    |                  | 1 = 1 sunch closed door setup (do    | or must be closed)               |                 |
| MAGIC<br>WAND       2 = Lation open door steep (door must be open)       1 = No detting         3 = Automatic set-up<br>4 = Reset to factory default settings       Press this button followed by a number button (1-3) to choose<br>your desired pattern depth.       Door Closed = 1<br>Door Open = 1         PATTERN DEPTH       2 = medium pattern       Door Open = 1                                                                                                    | •                | 2 = 1 sunch open door setup (doo     | r must be open)                  | No Setting      |
| WAND       0 = 7 data induce set up<br>4 = Reset to factory default settings         Image: Constraint of the set up<br>4 = Reset to factory default settings         Press this button followed by a number button (1-3) to choose<br>your desired pattern depth.<br>1 = deep pattern<br>2 = medium pattern         PATTERN DEPTH                                                                                                    | MAGIC            | 3 = Automatic set-up                 | i must be open)                  | No Setting      |
| Press this button followed by a number button (1-3) to choose your desired pattern depth.       Door Closed = 1         PATTERN DEPTH       2 = medium pattern                                                                                                    | WAND             | 4 = Reset to factory default setting |                                  |                 |
| Press this button followed by a number button (1-3) to choose<br>your desired pattern depth.<br>1 = deep pattern<br>2 = medium patternDoor Closed = 1<br>Door Open = 1                                                                                                    |                  |                                      | 3~                               |                 |
| Your desired pattern depth.Door Closed = 1PATTERN DEPTH2 = medium pattern                                                                                                    | /\\              | Press this button followed by a n    | imber button (1-3) to choose     |                 |
| PATTERN DEPTH2 = medium patternDoor Closed = 1<br>Door Open = 1                                                                                                    |                  | your desired nattern denth           |                                  |                 |
| PATTERN DEPTH2 = medium patternDoor Open = 1                                                                                                    |                  | 1 = deen nattern                     |                                  | Door Closed = 1 |
|                                                                                                    |                  | 2 = medium nattern                   |                                  | Door Open = 1   |
| 1.3 = limited pattern                                                                                                    |                  | 3 = limited pattern                  |                                  |                 |

# NON-REMOTE SETUP

If you are in the field and do not have a universal remote control, you may set-up the 77700-900 using the manual push buttons (see diagram below) located under the right end cap. <u>Keep in mind, you can only set up the sensitivity, relay mode, pattern width, and pattern depth with the manual push buttons</u>. To set up the sensor without a remote, complete the following:

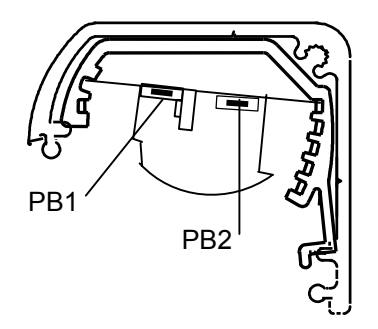

#### 1. To start the set-up process, press PB1 (for less than 2 seconds)

- The set-up function will be launched according to the current door position. The green LED will flash at +/-2 Hz for 10 seconds. This LED will stop flashing when you achieve a successful set-up.
- If there is an interruption to the field of detection during this procedure, the green LED will flash at a slower rate. You must then press PB1 to launch the set-up again.
- 2. To change the detector's parameters, press PB1 (for more than 2 seconds), and then release the button.
- 3. Press either PB1 or PB2. The LED will immediately flash red, followed by a sequence of green flashes.

#### 4. The red flashes indicate the parameter and the green flashes indicate what that particular parameter is set to.

**NOTE:** Pressing PB1 will toggle between the parameters and pressing PB2 will toggle between the range of adjustments for that particular setting. Once you achieve the highest adjustment, you will go back to the lowest setting by pressing PB2. For example, a value of zero (0) will not flash green; a value of one (1) will flash green one time.

# 5. To exit manual set-up, simply wait 20 seconds or press PB1 for more than 2 seconds. Place the right end cap back on the sensor.

| RED LED STATUS | PARAMETER | SYMBOL                  | DESCRIPTION                 | GREEN LED STATUS                  |
|----------------|-----------|-------------------------|-----------------------------|-----------------------------------|
| 1 Red Flash    | 1         |                         | Sensitivity (Door open)     | 0 – 9 Green Flashes (default = 8) |
| 2 Red Flashes  | 2         |                         | Sensitivity (Door closed)   | 0 – 9 Green Flashes (default = 8) |
| 3 Red Flashes  | 3         | ./.                     | Relay Mode                  | 1 – 4 Green Flashes (default = 1) |
| 4 Red Flashes  | 4         | <del>الْنَ</del>        | Auto Learn Time             | 0 – 9 Green Flashes (default = 0) |
| 5 Red Flashes  | 5         | $ \Longleftrightarrow $ | Pattern Width (Door Open)   | 0 – 9 Green Flashes (default = 2) |
| 6 Red Flashes  | 6         | $ \clubsuit $           | Pattern Width (Door Closed) | 0 – 9 Green Flashes (default = 1) |
| 7 Red Flashes  | 7         | $\langle \Box \rangle$  | Pattern Depth (Door Open)   | 1 – 3 Green Flashes (default = 1) |
| 8 Red Flashes  | 8         | $\langle \Box \rangle$  | Pattern Depth (Door Closed) | 1 – 3 Green Flashes (default = 1) |

# ONCE THE SET-UP PHASE IS COMPLETE (MANUAL OR REMOTE), WALK TEST THE FIELD OF DETECTION TO ENSURE ADEQUATE COVERAGE AND COMPLIANCE WITH ANSI STANDARDS.

# **PATTERN CHARTS**

The following charts correspond with the width and depth patterns of the sensor. Keep in mind that zones 1-6 are the threshold area of the door, while zones 7-24 are the swing side of the door. To select a different width pattern, press the button followed by the corresponding number. To select a different pattern depth, press followed by the corresponding number.

#2 Middle Pattern

#### #1 Wide Pattern

| Zone1  | Zone2  | Zone3  | Zone4  | Zone5  | Zone6   |
|--------|--------|--------|--------|--------|---------|
|        | DOC    | DR     | DO     | OR     |         |
| Zone7  | Zone8  | Zone9  | Zone10 | Zone11 | Zone12  |
|        |        |        |        |        |         |
| Zone13 | Zone14 | Zone15 | Zone16 | Zone17 | Zone 18 |
|        |        |        |        | ·····  |         |
| Zone19 | Zone20 | Zone21 | Zone22 | Zone23 | Zone24  |

| Zone1  | Zone2  | Zone3  | Zone4  | Zone5  | Zone6  |
|--------|--------|--------|--------|--------|--------|
|        | DOOR   |        |        | OR     |        |
| Zone7  | Zone8  | Zone9  | Zone10 | Zone11 | Zone12 |
|        |        |        |        |        |        |
| Zone13 | Zone14 | Zone15 | Zone16 | Zone17 | Zone18 |
|        |        |        |        | ·····  |        |
| Zone19 | Zone20 | Zone21 | Zone22 | Zone23 | Zone24 |

#### #3 Asymmetric Left Narrow

| Zone 1  | Zone 2  | Zone 3  | Zone 4  | Zone 5  | Zone 6  |
|---------|---------|---------|---------|---------|---------|
|         | DOC     | DR      | DO      | OR      |         |
| Zone 7  | Zone 8  | Zone 9  | Zone 10 | Zone 11 | Zone 12 |
|         |         |         |         |         |         |
| Zone 13 | Zone 14 | Zone 15 | Zone 16 | Zone 17 | Zone 18 |
|         |         |         |         | *****   | ••••    |
| Zone 19 | Zone 20 | Zone 21 | Zone 22 | Zone 23 | Zone 24 |

# #4 Asymmetric Right Narrow

| Zone1  | Zone2  | Zone3  | Zone4  | Zone5  | Zone6  |
|--------|--------|--------|--------|--------|--------|
|        | DOC    | DR     | DO     | OR     |        |
| Zone7  | Zone8  | Zone9  | Zone10 | Zone11 | Zone12 |
|        |        |        |        |        |        |
| Zone13 | Zone14 | Zone15 | Zone16 | Zone17 | Zone18 |
|        |        |        |        | *****  |        |
| Zone19 | Zone20 | Zone21 | Zone22 | Zone23 | Zone24 |

#### #5 Left Narrow

| Zone1  | Zone2  | Zone3  | Zone4  | Zone5  | Zone6  |
|--------|--------|--------|--------|--------|--------|
|        | DOC    | DR     | DO     | OR     |        |
| Zone7  | Zone8  | Zone9  | Zone10 | Zone11 | Zone12 |
|        |        |        |        |        |        |
| Zone13 | Zone14 | Zone15 | Zone16 | Zone17 | Zone18 |
|        |        |        |        | ·····  | ••••   |
| Zone19 | Zone20 | Zone21 | Zone22 | Zone23 | Zone24 |

#### #6 Right Narrow

| Zone1  | Zone2  | Zone3  | Zone4  | Zone5  | Zone6  |
|--------|--------|--------|--------|--------|--------|
|        | DOC    | DR .   |        |        |        |
| Zone7  | Zone8  | Zone9  | Zone10 | Zone11 | Zone12 |
|        |        |        |        |        |        |
| Zone13 | Zone14 | Zone15 | Zone16 | Zone17 | Zone18 |
|        |        |        |        | ······ | ••••   |
| Zone19 | Zone20 | Zone21 | Zone22 | Zone23 | Zone24 |

#### #7 Asymmetric Left Wide

#### #8 Asymmetric Right Wide

| Zone1  | Zone2  | Zone3  | Zone4  | Zone5  | Zone6  | Zone1  | Zone2  | Zone3  | Zone4  | Zone5  | Zone6  |
|--------|--------|--------|--------|--------|--------|--------|--------|--------|--------|--------|--------|
|        | DOC    | DR .   | DO     | OR     |        |        | DOC    | DR     | DO     | OR     |        |
| Zone7  | Zone8  | Zone9  | Zone10 | Zone11 | Zone12 | Zone7  | Zone8  | Zone9  | Zone10 | Zone11 | Zone12 |
|        |        |        |        |        |        |        |        |        |        |        |        |
| Zone13 | Zone14 | Zone15 | Zone16 | Zone17 | Zone18 | Zone13 | Zone14 | Zone15 | Zone16 | Zone17 | Zone18 |
|        |        |        |        |        | ····   |        |        |        |        | *****  |        |
| Zone19 | Zone20 | Zone21 | Zone22 | Zone23 | Zone24 | Zone19 | Zone20 | Zone21 | Zone22 | Zone23 | Zone24 |

#### #9 Center Narrow

| Zone1  | Zone2  | Zone3      | Zone4  | Zone5  | Zone6  |
|--------|--------|------------|--------|--------|--------|
|        | DOC    | DR         | DO     | OR     |        |
| Zone7  | Zone8  | Zone9      | Zone10 | Zone11 | Zone12 |
|        |        |            |        |        |        |
| Zone13 | Zone14 | Zone15     | Zone16 | Zone17 | Zone18 |
|        |        | ** · · · · |        | *****  | ****** |
| Zone19 | Zone20 | Zone21     | Zone22 | Zone23 | Zone24 |

# **DEPTH PATTERNS**

#1 Deep

| Zone1  | Zone2  | Zone3  | Zone4  | Zone5  | Zone6  | Zone1  | Zone2  | Zone3  | Zone4  | Zone5  | Zone6  |
|--------|--------|--------|--------|--------|--------|--------|--------|--------|--------|--------|--------|
| DOOR   |        | DOOR   |        |        | DOOR   |        |        | DOOR   |        |        |        |
| Zone7  | Zone8  | Zone9  | Zone10 | Zone11 | Zone12 | Zone7  | Zone8  | Zone9  | Zone10 | Zone11 | Zone12 |
|        |        |        |        |        |        |        |        |        |        |        |        |
| Zone13 | Zone14 | Zone15 | Zone16 | Zone17 | Zone18 | Zone13 | Zone14 | Zone15 | Zone16 | Zone17 | Zone18 |
|        |        |        |        |        |        |        |        |        |        |        | ••••   |
| Zone19 | Zone20 | Zone21 | Zone22 | Zone23 | Zone24 | Zone19 | Zone20 | Zone21 | Zone22 | Zone23 | Zone24 |

#2 Medium

| Zone1  | Zone1 Zone2 |        | Zone4  | Zone5  | Zone6  |  |  |
|--------|-------------|--------|--------|--------|--------|--|--|
|        | DOC         | DR .   | DOOR   |        |        |  |  |
| Zone7  | Zone8       | Zone9  | Zone10 | Zone11 | Zone12 |  |  |
|        |             |        |        |        |        |  |  |
| Zone13 | Zone14      | Zone15 | Zone16 | Zone17 | Zone18 |  |  |
|        |             |        |        | ****** |        |  |  |
| Zone19 | Zone20      | Zone21 | Zone22 | Zone23 | Zone24 |  |  |

#3 Limited

# TROUBLESHOOTING

#### SENSOR WILL NOT SET-UP UPON INITIAL POWERING

- 1. Check terminal 1 & 2 for proper voltage 24 Volts AC/DC + 10%.
- 2. Make certain that the field of detection is all clear during the set-up and that all lenses are installed on the sensor. If detection of movement is encountered upon initial set-up, the sensor will continuously flash Green at +/- 2 Hz. The sensor will also not set-up if permanent stationary objects are extremely close to the sensor. Ensure that, not only the detection field is clear, but also that the sensor is mounted properly. If the optional mounting block is not used, and the backside of the sensor is less than 3" to the face of the door, it may be in saturation due to the door. Install the optional mounting block if necessary.
- 3. Ensure that all wiring connections have been properly made. Refer to wiring diagrams on Page 4,5 and 6.

#### SENSOR WILL NOT SET-UP AFTER PROGRAMMING

- 1. Ensure that no movement is occurring within the field of detection. If the sensor detects movement beyond 20 seconds in its field while set-up is taking place, the Green LED will begin flashing at a slower rate of ± 1 Hz to indicate an unsuccessful set-up. If this occurs, check to ensure that the backside of the sensor is more than 3" to the face of the door, it may be in saturation due to the door. If there is adequate distance, increase the angle of detection to 10° and try the set-up again. Make sure that all lenses are in place before initiating a set-up.
- 2. If the sensor successfully completes a set-up upon powering, but then will not set-up after programming, reset all parameters to the factory default by pressing followed by number 3 or simultaneously pressing PB1 & PB2 at the right side of the sensor (see page 11).
- 3. Start the programming procedure over, if successful set-up cannot be obtained thereafter, replace faulty sensor.

#### DOOR WILL NOT OPEN ONCE SET-UP HAS BEEN COMPLETED

- 1. Check to ensure that there is no detection occurring at the sensor. If the Red LED is on steady, there is detection. Make sure there have been no changes in the field of detection since set-up. If permanent changes have occurred, launch a new set-up and re-test door.
- 2. Check the setting of the Relay Mode. Relay should be set to Active Mode for most applications. Refer to page 7 "To Inquire About A Setting." When the relay is in the Active Mode, the relay contacts will be closed when the Red LED is on, and open when the Red LED is off. If the relay output, when tested with an Ohm Meter, is closed regardless of the Red Led, and the Relay Mode is set to "Active Mode", replace faulty sensor.
- 3. Disconnect safety wire from door control. Activate door if door still does not open, the fault lies within the automatic door control, not the sensor. If door does open, re-connect wires.

#### DOOR WILL NOT CLOSE OR SENSOR WILL NOT INHIBIT DURING CLOSING

- 1. If the Red LED is illuminated, launch a new set-up for the "door open" position. If Red LED goes out after Set-Up, walk-test the pattern and tune if necessary.
- 2. If Red LED comes back on when door goes open after new set-up, the sensor may not be going into the "door open" pattern.
- 3. Ensure that the wires are connected properly.

#### GREEN LED FLASHES STEADILY AT A RATE OF+ 2Hz

If the sensor has tried to launch a new set-up after the expiration of the Automatic Learn Time due to a permanent change in the field of detection, and there is continual movement in the field, the sensor will flash the Green Led indefinitely until movement has stopped. This may also occur if there is an object that is extremely close to the sensor, thereby causing saturation. Once the object or movement has been eliminated, clear the field of detection. The sensor should set-up within 5 seconds and the Green LED should go out. Walking in and out of the detection field should cause the Red LED to come on and go out respectively thereafter.

#### RED LED FLASHES SLOWLY AT A RATE OF <u>+</u> 1 Hz

- 1. Unsuccessful set-up has occurred. Complete a new set-up according to Quick Reference Guide procedures on Page 2.
- 2. If problem persists, return all parameters to the factory defaults by pressing showed by number 3 or simultaneously pressing PB1 & PB2 at the right side of the sensor (page 9).
- 3. Launch a new set-up. If Red LED continues to flash slowly, replace faulty sensor.

#### RED LED DOES NOT FLASH WHEN UNLOCKING FROM THE REMOTE CONTROL

- 1. Replace faulty batteries in remote control
- 2. If problem persists, the remote control or the sensor may be faulty. If possible, test the remote control on a working sensor. If remote control works, replace faulty sensor. If not, replace the remote control. At this point set-up may be accomplished according to page 10, "Non Remote Set-Up".

**DO NOT** leave any problem unresolved. If you must wait for the following workday to call Dor-O-Matic, leave the door inoperable until satisfactory repairs can be made. **NEVER** sacrifice the safe operation of the automatic door or gate for an incomplete solution.